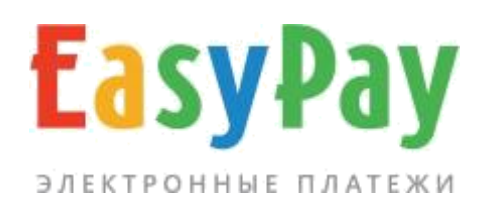

# ЛИЧНЫЙ КАБИНЕТ ПРОИЗВОДИТЕЛЯ УСЛУГ

Руководство

www.easypay.by

# СОДЕРЖАНИЕ

| 1. ВВЕДЕНИЕ                          | 3  |
|--------------------------------------|----|
| 2. ВНЕШНИЙ ВИД                       | 4  |
| 3. ОПЕРАЦИИ                          | 6  |
| 3.1 ВЫПИСКА СЧЕТОВ                   | 7  |
| 3.2 ИЗМЕНЕНИЕ СУММЫ СЧЁТА            | 9  |
| 3.3 ОТМЕНА СЧЁТА                     | 11 |
| 4. НАСТРОЙКИ И АДМИНИСТРИРОВАНИЕ     | 12 |
| 4.1 НАСТРОЙКИ                        | 12 |
| 4.2 АДМИНИСТРАТОРЫ                   | 14 |
| 5. ОТЧЁТЫ                            | 15 |
| 6. МОБИЛЬНАЯ ВЕРСИЯ ЛИЧНОГО КАБИНЕТА | 16 |
| 7. ВОЗВРАТЫ                          | 18 |

### 1. ВВЕДЕНИЕ

Личный кабинет предназначен для контроля платежей, управления счетами и параметрами доступа при работе с электронными платежами.

### Основные функции интерфейса:

- Управление счетами (статистика, выписка счетов, формирование QRкодов);
- Настройка, управление регистрационными данными, делегирование прав доступа.

Вход в личный кабинет осуществляется с сайта easypay.by, «Войти в личный кабинет».

|     | <b>БазуРау</b><br>электронные платежи                                                                          |
|-----|----------------------------------------------------------------------------------------------------|
| BXC | Д В ЛИЧНЫИ КАБИНЕТ                                                                                             |
|     | 2 Логин                                                                                                    |
|     | 🔒 Пароль                                                                                                    |
|     |                                                                                                    |
|     | Войти                                                                                                    |
| 6   | Доступ к личному кабинету предоставляется после<br>заключения договоров.<br><b>Демоверсия личного кабинета</b> |
|     |                                                                                                    |

Рис.1. Вход в личный кабинет

Логин и пароль выдаётся ответственному лицу поставщика услуг при заключении договора в процессинговом центре (ООО «Открытый контакт»).

## 2. ВНЕШНИЙ ВИД

После авторизации на сайте, при нажатии на иконку (), которая находится в левой части экрана, отображаются следующие данные:

### Информация о плательщике:

- Номер поставщика
- Название поставщика
- URL сайта
- Наименование валют

#### Информация о сессии:

IP-адрес, время и дата текущего, а также предыдущего сеанса работы в личном кабинете.

**Пункты меню:** Оплаты и счета; Выписать счёт; Настройки; Администраторы; Отчёты; База клиентов.

| EasyPay 🚯 ok                          | 3000 🔺 ok300  | 00 My shop.by | 4              |        |               | • |
|---------------------------------------|---------------|---------------|----------------|--------|---------------|---|
| Оплаты и счета В                      | ыписать счет  | Настройки     | Администраторы | Отчеты | База клиентов |   |
| Добро пожаловать, о                   | k3000         |               |                |        |               |   |
| Поставщик № ок3000                    |               |               |                |        |               |   |
| My shop.by<br>http://xn80ajpgff4a.xn9 | 0ais/         |               |                |        |               |   |
| Валюта: BYN                           |               |               |                |        |               |   |
| Информация о сесси                    | и             |               |                |        |               |   |
| Текушая сессия                        | Предыдущая се | ессия         |                |        |               |   |
| IP: 10.10.25.94                       | IP: HET       |               |                |        |               |   |
| Вход: 17 сентября 09:56               | Вход: нет     |               |                |        |               |   |
|                                       | Выход: нет    |               |                |        |               |   |
| Завершить сеанс                       |               |               |                |        |               |   |
| .) <del>**</del>                      |               |               |                |        |               |   |
|                                       |               |               |                |        |               |   |
|                                       |               |               |                |        |               |   |

# Оплаты и счета

Все оплаты и выставленные счета | поиск

| иод с | 2020-09-16 | по | 2020-09-17 | Все операции 🗸 | Показать |
|-------|------------|----|------------|----------------|----------|
|-------|------------|----|------------|----------------|----------|

Рис.2. Общий вид личного кабинета

Если поставщик предоставляет **несколько услуг,** существует возможность переключения между услугами в **личном кабинете**. Для этого необходимо нажать на иконку , после чего появится окно с выпадающим списком услуг, далее – выбрать нужную и нажать на ОК.

| EasyPay 👔 oks                              | 000 🔺 ok 30                | 00 000 My S                                  | Shop.by, Минск                              |                                |               |   |
|--------------------------------------------|----------------------------|----------------------------------------------|---------------------------------------------|--------------------------------|---------------|---|
| Оплаты и счета Вы                          | писать счет                | Настройки                                    | Администраторы                              | Отчеты                         | База клиентов | 3 |
| Добро пожаловать, ol                       | 3000                       |                                              |                                             |                                |               |   |
| * Поставщик № ok300                        | 0, 000 My Sho              | ор.by, Минск, /                              | //https://myshop.by/                        | , Ba <b>~</b>                  | OK            |   |
| * Поставщик № ok300                        | 0,000 My Sho               | ор.by, Минск, /                              | //https://myshop.by/                        | , Валюта: ВҮ                   | N             |   |
| Поставщик № ок 3001<br>Поставщик № ок 3002 | 000 My Shop<br>000 My Shop | p.by, Витебск, ,<br>p.by, Могилёв,<br>лессия | //https://myshop.by/<br>//https://myshop.by | (, Валюта: ВҮ<br>/, Валюта: В' | N<br>YN       |   |
| P: 10.10.25.94                             | ІР: нет                    |                                              |                                             |                                |               |   |
| Вход: 17 сентября 14:09                    | Вход: нет                  |                                              |                                             |                                |               |   |
|                                            | Выход: нет                 |                                              |                                             |                                |               |   |
| Завершить сеанс                            |                            |                                              |                                             |                                |               |   |
|                                            | J. (                       |                                              |                                             |                                |               |   |
|                                            |                            |                                              |                                             |                                |               |   |

Рис.3. Переключение между разными услугами в совмещённом личном кабинете

### 3. ОПЕРАЦИИ

Раздел содержит информацию по всем оплаченным и неоплаченным счетам, здесь Вы можете выписывать счета или просматривать их списки за определённый период.

### ОПЛАТЫ И СЧЕТА

Оплаченные – счета, оплата которых уже произведена.

| плаченные     | Неоплаченны                  | Отмененные              | Просроченные    |            |                  |           |
|---------------|------------------------------|-------------------------|-----------------|------------|------------------|-----------|
| Период с      | 2019-08-16                   | по 2020-09              | -07 Bce c       | перации 🗸  | Показать         |           |
| Экспорт вь    | ібранных операці             | ий в формате .xls 🔀     |                 |            |                  |           |
| Принят        | ь № счета                    | Сумма, руб. Ко          | мментарий счета | Вид оплаты | Дата выписки     |           |
| принят        | 6941391                      | 801.15                  | итка 🗸          | расчет     | 2020-09-07 19:53 | Отменить? |
| Колич<br>Сумм | ество оп<br>а: <b>801.15</b> | ераций: <b>1</b><br>ВҮN |                 |            |                  |           |

Рис.4.Просмотр списка неоплаченных счетов

**Неоплаченные** – выставленные счета, оплата которых не ещё производилась. Период жизни счетов может составлять от 1 до 30 – если период задан в днях или от 600 до 3600\*24 – если период задан в секундах; по истечении данного периода счёт считается просроченным и оплатить его невозможно. Время жизни счета зависит от соответствующего параметра во вкладке «Настройки».

Отменённые – список отменённых счетов.

**Просроченные** – список счетов, срок действия которых уже истёк (клиент не сможет их оплатить).

Для удобства дальнейшей обработки информации и учёта, списки счетов можно экспортировать в формате .xls (Microsoft Excel). Существует возможность сортировки по платежной системе (доступно при подключении более одного платежного сервиса).

### 3.1. ВЫПИСКА СЧЕТОВ

Поставщик может вручную выставить счёт на оплату через личный кабинет.

Существует два режима выписки счета: быстрый и базовый.

В быстром режиме выписки счета необходимо заполнить минимальное количество полей: комментарий к счету, который отобразится у покупателя при оплате, и итоговую сумма к оплате. Номер счета будет сгенерирован автоматически.

В базовом режиме требуется указать уникальный номер счёта (только цифры), комментарий с описанием заказа или товара, подробное описание, итоговую сумму к оплате. Номер счета также можно сгенерировать автоматически, нажав соответствующую на кнопку. Также существует возможность генерирования платежного QR-кода, отсканировав который плательщик может произвести оплату с помощью интернет-банкинга.

## Выписать счет

Выписка счетов на оплату пользователям (ЕРИП)

| 2 счета (цифры)<br>нерировать № счета<br>одробное описание счета<br>одробное описание счета<br>одобное описание счета<br>одобное | трый режим   базовый режим выписки счета      |                                |
|----------------------------------------------------------------------------------------------------|-----------------------------------------------|--------------------------------|
| енерировать № счета<br>Комментарий счета<br>Подробное описание счета<br>Сумма счета, руб. (мин. 0.01 руб.)<br>Сумма счета, руб. (мин. 0.01 руб.)<br>Сформировать QR-код<br>ВЕДОМЛЕНИЕ ПОЛЬЗОВАТЕЛЯ О ВЫПИСАННОМ СЧЕТЕ (ЕСЛИ НЕОбХОДИМС<br>на email                                                                                                    | счета (цифры)                                 |                                |
| Комментарий счета<br>Подробное описание счета<br>Сумма счета, руб. (мин. 0.01 руб.)<br>Автоматически принять счет ЕРИП в обработку<br>Сформировать QR-код<br>И ВЕДОМЛЕНИЕ ПОЛЬЗОВАТЕЛЯ О ВЫПИСАННОМ СЧЕТЕ (ЕСЛИ НЕОБХОДИМО<br>На email<br>Номер телефона для SMS-сообщения                                                                                                    | ерировать № счета                             |                                |
| Подробное описание счета:<br>Сумма счета, руб. (мин. 0.01 руб.)<br>Автоматически принять счет ЕРИП в обработку<br>Сформировать QR-код<br>/ ВЕДОМЛЕНИЕ ПОЛЬЗОВАТЕЛЯ О ВЫПИСАННОМ СЧЕТЕ (ЕСЛИ НЕОБХОДИМО<br>-la email<br>-lowep телефона для SMS-сообщения                                                                                                    | мментарий счета                               |                                |
| умма счета, руб. (мин. 0.01 руб.)<br>Автоматически принять счет ЕРИП в обработку<br>Сформировать QR-код<br>ВЕДОМЛЕНИЕ ПОЛЬЗОВАТЕЛЯ О ВЫПИСАННОМ СЧЕТЕ (ЕСЛИ НЕОбХОДИМО<br>Ia email<br>Iomep телефона для SMS-сообщения                                                                                                    | дробное описание счета                        |                                |
| <ul> <li>Автоматически принять счет ЕРИП в обработку</li> <li>Сформировать QR-код</li> <li>Ведомление пользователя о выписанном счете (если необходимо<br/>la email</li> <li>омер телефона для SMS-сообщения</li> </ul>                                                                                                    | мма счета, руб. (мин. 0.01 руб.)              |                                |
| Сформировать QR-код<br>Иведомление пользователя о выписанном счете (если необходимо<br>на email<br>Номер телефона для SMS-сообщения                                                                                                    | 🔵 Автоматически принять счет ЕРИП в обработку |                                |
| И ВЕДОМЛЕНИЕ ПОЛЬЗОВАТЕЛЯ О ВЫПИСАННОМ СЧЕТЕ (ЕСЛИ НЕОБХОДИМО)<br>на email<br>Номер телефона для SMS-сообщения                                                                                                    | Сформировать QR-код                           |                                |
| на email<br>Номер телефона для SMS-сообщения                                                                                                    | зедомление пользователя о выпи                | исанном счете (если необходимо |
| Номер телефона для SMS-сообщения                                                                                                    | email                                         |                                |
|                                                                                                    | мер телефона для SMS-сообщения                |                                |
| Выписать счет                                                                                                    | Выписать счет                                 |                                |

Рис.5. Форма выписки счёта

При необходимости доступны уведомления пользователя о выписанном счёте, для отправки сообщения, вводится его адрес электронной почты и/или номер мобильного телефона (для операторов связи А1, МТС, Life).

В некоторых случаях после выписки счёт требует подтверждения. Принятие в обработку таких счетов производится вручную.

Режим автоматического или ручного принятия счетов в обработку можно выбрать при подписании документов.

| спорт выбр | анных операций | в формате .xls 🖁 |                     |            |                  |           |
|------------|----------------|------------------|---------------------|------------|------------------|-----------|
| Принять    | № счета        | Сумма, руб.      | Комментарий счета   | Вид оплаты | Дата выписки     |           |
| ~          | 1000321        | 410.00 🕜         | Покупка тренажера 🐱 | pacver     | 2018-08-20 11:57 | Отменить? |
| принят     | 100022         | 500.00 🕜         | Покупка тренажера 🐱 | pacver     | 2018-08-20 11:47 | Отменить? |
|            | 0700 070       |                  |                     |            |                  |           |

Рис.6. Принятие счёта в обработку

В колонке **«Принять»** нужно выбрать соответствующую опцию для нужного счёта и нажать кнопку внизу.

## 3.2 ИЗМЕНЕНИЕ СУММЫ СЧЁТА

Поставщик может, при необходимости, изменять сумму счёта, выставленного через личный кабинет. Пиктограмма данной функции находится в списке неоплаченных счетов, рядом со значением суммы. По умолчанию данная функция отключена, активируется по запросу.

| юрт вы                | бранных опера | ций в формате . | kis 🗴            | 64   |            |                  |           |
|-----------------------|---------------|-----------------|------------------|------|------------|------------------|-----------|
| <mark>Т</mark> ринять | № счета       | Сумма, руб.     | Комментарий с    | чета | Вид оплаты | Дата выписки     |           |
| принят                | 1709201       | 45.76 🗹         | заказ Гомель     |      | pacyer     | 2020-09-17 10:38 | Отменить? |
| принят                | 28670         | 34.50 📝         | заказ Минск      |      | расчет     | 2020-09-16 15:25 | Отменить? |
| принят                | 1409201       | 19.50 📝         | Заказ Могилев    | 1073 | расчет     | 2020-09-14 09:32 | Отменить? |
|                       |               |                 | Изменить сумму с | чета |            |                  |           |

Рис.7.1. Уменьшение суммы счета

После ввода новой суммы счета операция подтверждается вводом пароля и нажатием кнопки «Изменить».

Рис.7.2. Уменьшение суммы счета

Если счет был оплачен покупателем **частично**, его можно доплатить в период действия жизни данного счета. Если доплата счета не планируется, то его необходимо завершить, используя функцию изменения суммы счета. Для этого новая сумма счета должна совпадать с фактически оплаченной покупателем суммой. После этого счет автоматически закроется и перейдет во вкладку «Оплаты и счета» => «Оплаченные». По умолчанию функция частичной оплаты активирована, запретить частичную оплату счетов возможно по запросу.

# 3.3. ОТМЕНА СЧЁТА

Чтобы отменить неоплаченный счёт воспользуйтесь ссылкой «Отменить?», затем укажите причину отмены.

Рис.8. Отмена неоплаченного счета

Операция подтверждается паролем и нажатием кнопки «Отменить».

# 4. НАСТРОЙКИ И АДМИНИСТРИРОВАНИЕ

Раздел содержит информацию о регистрационных данных Поставщика, позволяет управлять параметрами счетов и подключения к системе, открывать сотрудникам Поставщика доступ к личному кабинету с определёнными наборами прав.

# 4.1. НАСТРОЙКИ

Во вкладке настройки указаны данные поставщика.

| Регистрационные данные               |                                   |
|--------------------------------------|-----------------------------------|
| Номер поставщика                     | Этот номер поставщик получает при |
|                                      | подключении к EasyPay             |
| Название организации, форма          | Данные указанные поставщиком      |
| собственности                        | при подключении                   |
| Название магазина/сервиса            |                                   |
| Валюта                               |                                   |
| URL магазина/сервиса                 |                                   |
| Владелец/руководитель организации    |                                   |
| Телефон                              |                                   |
| Ответственный по договору            |                                   |
| Телефон ответственного по договору*  |                                   |
| E-mail ответственного по договору    |                                   |
| Юридический адрес организации        |                                   |
| Адрес для почтовых отправлений*      |                                   |
| Расчётный счет                       |                                   |
| Банковские реквизиты                 |                                   |
| Параметры счетов и подключения к сис | теме EasyPay                      |
| Время действия счёта*                | Время жизни счета может           |
|                                      | составлять от 1 до 30 дней, если  |
|                                      | период задан в днях или от 600 до |
|                                      | 3600*24 – если период задан в     |
|                                      | секундах; по истечении данного    |
|                                      | периода счёт считается            |
|                                      | просроченным и оплатить его       |
|                                      | невозможно                        |
| Ключ для авторизации счетов (web-    | Используется для подписи          |
| key)*                                | электронного заказа. Поставщик    |
|                                      | получает его при подключении к    |
|                                      | EasyPay                           |
| IP-адреса для обращения к EasyPay*   | IP, с которых Поставщик           |

|                                              | посредствам SSL обращается к<br>EasyPay, можно задавать несколько<br>через запятую                                                                                                    |
|----------------------------------------------|----------------------------------------------------------------------------------------------------|
| Уведомление об оплатах                       |                                                                                                    |
| E-mail для уведомлений                       | Адрес, на который будут приходить уведомления об оплаченных счетах                                                                                                    |
| Уведомления на URL Поставщика*               | Уведомления об оплаченных счетах<br>осуществляется по протоколу HPPT<br>(HTTPS) в виде специальных<br>сообщений, отсылаемых POST-<br>запросом. Информация о настройке:<br>https://ssl.easypay.by/notify/ |
| URL для уведомлений*                         | URL Поставщика, на который<br>отправляются сообщения                                                                                                    |
| Email для уведомлений через<br>mail2sms*     | Адрес, на который будут приходить<br>уведомления об оплаченных счетах<br>посредствам сервиса mail2sms                                                                                                    |
| Заголовок для уведомления через<br>mail2sms* | Текст заголовка                                                                                                    |

\*-отмечены поля, которые Поставщик может редактировать самостоятельно.

После внесения изменений и нажатия кнопки **«Далее»** на email администратора поставщика будет отправлен **Код подтверждения.** Полученный код необходимо внести в появившемся поле и завершить операцию нажатием кнопки **«Изменить».** 

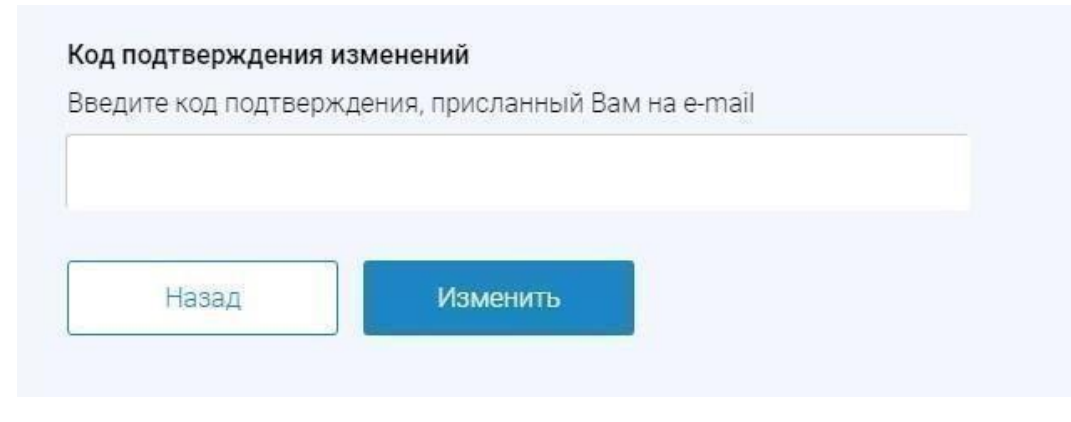

Рис.9.Ввод кода подтверждения

## 4.2. АДМИНИСТРАТОРЫ

**Главный администратор** Поставщика имеет возможность создавать другие учётные записи с необходимыми правами доступа к личному кабинету (для регистрации подчинённых администраторов). **Подчинённый администратор** видит только те разделы, к которым ему открыт доступ.

Для создания новой учетной записи необходимо указать: логин, пароль (вводится дважды), email **подчинённого администратора**, отметить для него права доступа и подтвердить нажатием кнопки **«Создать».** 

| Аккаунты Создать аккаунт                                                       |                                                                                  |
|--------------------------------------------------------------------------------|----------------------------------------------------------------------------------|
| Логин *<br>допускаются латинские буквы, цифры и знак подчерк                   | кивания                                                                          |
| Пароль *<br>должен состоять из прописных и строчных букв и цис<br>-'@#\$%^&*+_ | фр. Длина не менее 8 и не более 25 символов. Может содержать специальные символы |
| Повторите пароль *                                                             |                                                                                  |
| E-mail *                                                                       |                                                                                  |
| Права доступа<br>Укажите права и возможности доступа к администра              | атовному интерфейсу Поставщика для нового Администратора                         |
| просмотр оплат и счетов                                                        |                                                                                  |
| отмена оплат                                                                   |                                                                                  |
| изменение суммы счетов                                                         |                                                                                  |
| отчеты                                                                         |                                                                                  |
| база клиентов                                                                  |                                                                                  |
| просмотр реквизитов                                                            |                                                                                  |
| редактирование реквизитов                                                      |                                                                                  |
| Создать                                                                        |                                                                                  |

Рис.10. Форма управления административными аккаунтами

# 5. ОТЧЁТЫ

Раздел содержит информацию о совершённых операциях за выбранный период с подробным описанием данных: номер счета в ЕРИП, номер счёта продавца, сумма операции, номер мемориального ордера, дата проведения операции. Информацию можно экспортировать в формате xsl.

| ации EPI | ИП Акты ЕРИ     | п                  |             |             |               |                     |  |
|----------|-----------------|--------------------|-------------|-------------|---------------|---------------------|--|
| оиод с   | 2020-09-16      | по 2020-0          | 9-17        | Показать    |               |                     |  |
| порт вы  | бранных операци | й в формате .xls 🕏 |             |             |               |                     |  |
| Тип      | № счета ЕРИП    | Номер счета        | Сумма, руб. | Авторизация | № мем. ордера | Дата проведения     |  |
| оплата   | 3106807416      | 1709201            | 45.76       | 795, MS     |               | 2020-09-17 12:56:34 |  |
| оплата   | 3106636197      | 1709202            | 52.00       | 795, MS     |               | 2020-09-17 11:57:10 |  |
| оплата   | 3106548199      | 28678              | 70.79       | 749, MS     |               | 2020-09-17 11:29:15 |  |
| оплата   | 3105478393      | 1609202            | 54.99       | 749, MS     | 17623804      | 2020-09-16 17:44:22 |  |
| оплата   | 3105363414      | 28672              | 47.52       | 226, MS     |               | 2020-09-16 16:49:32 |  |
| оплата   | 3104586633      | 1609201            | 32.29       | 795, MS     | 6800          | 2020-09-16 11:39:53 |  |
|          |                 |                    |             |             |               |                     |  |
| олич     | ество оп        | ераций: 6          |             |             |               |                     |  |
|          | 303 35          | RVN                |             |             |               |                     |  |

Также в данном разделе можно скачать все счёт-акты и информацию о платежах в виде за отчетный период.

| перации и счет-ак  | ты ЕРИП                                          |                                          |                                              |                                        |          |
|--------------------|--------------------------------------------------|------------------------------------------|----------------------------------------------|----------------------------------------|----------|
| Операции ЕРИП      | Акты ЕРИП                                        |                                          |                                              |                                        |          |
| Период с 202       | 20-07-17 по 20                                   | 020-09-17                                | Показать                                     |                                        |          |
|                    |                                                  |                                          |                                              |                                        |          |
|                    | № акта                                           | Кол-во операций                          | Сумма операций, руб.                         | Сумма к оплате, руб.                   | Оплачено |
| скачать            | № акта<br>ЕР2065-082020 (ав                      | Кол-во операций<br>густ) 103             | Сумма операций, руб.<br>7 419.60             | Сумма к оплате, руб.<br>74.25          | Оплачено |
| скачать<br>скачать | № акта<br>ЕР2065-082020 (ав<br>ЕР2065-072020 (ию | Кол-во операций<br>густ) 103<br>оль) 111 | Сумма операций, руб.<br>7 419.60<br>7 105.31 | Сумма к оплате, руб.<br>74.25<br>71.14 | Оплачено |

Рис.12. Акты

## 6. МОБИЛЬНАЯ ВЕРСИЯ ЛИЧНОГО КАБИНЕТА

Прогрессивное web приложение (PWA-версия личного кабинета) трансформирует сайт в мобильное приложение в браузере, а также обеспечивает быстрый доступ к личному кабинету посредством вынесения ярлыка на рабочий стол устройства.

Для установки необходимо перейти по ссылке <u>https://ssl.easypay.by/merchant</u>

### Для Android:

- 1. Кликните на всплывающее окно внизу экрана;
- 2. На открывшемся уведомлении кликните «Добавить»;
- 3. На рабочем столе смартфона появится ярлык «EasyPay».

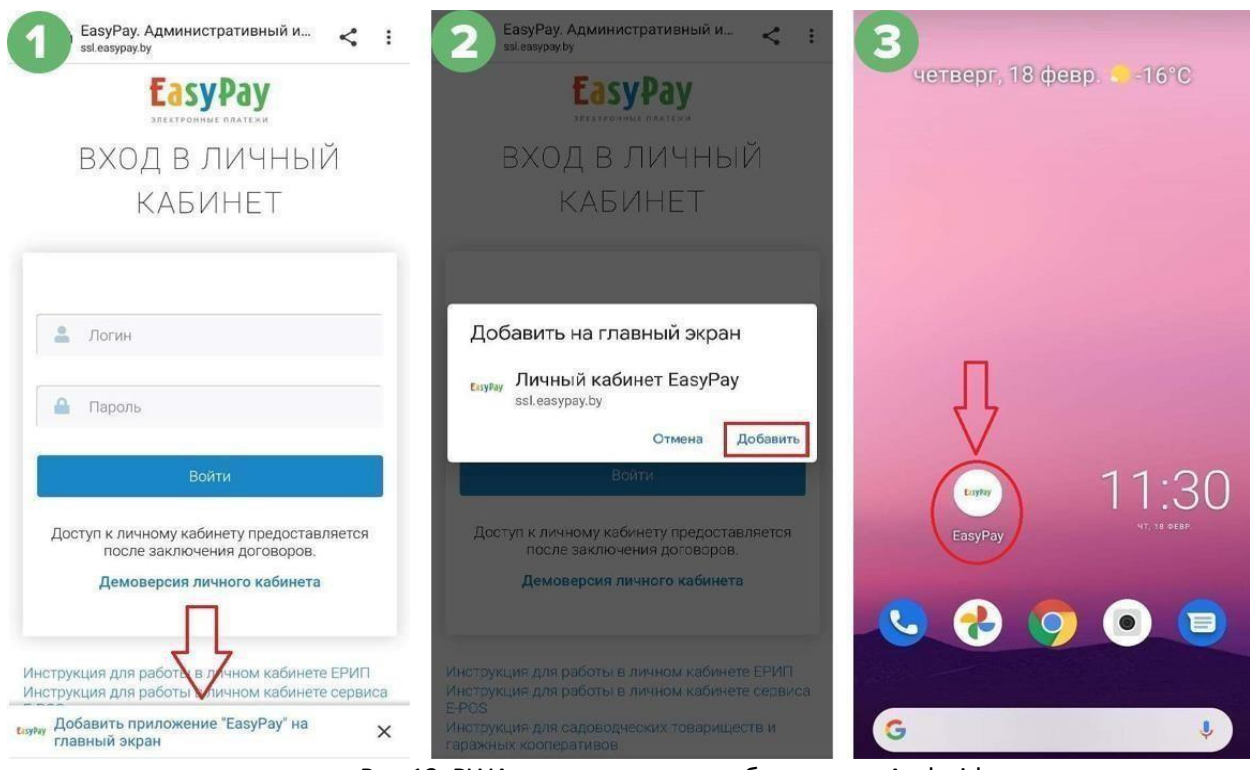

Рис.13. PWA-версия личного кабинета для Android

### Для IOS:

- 1. Кликните на значок «Поделиться» внизу экрана;
- 2. В открывшемся меню необходимо выбрать пункт «На экран «Домой»;
- 3. Кликните на ярлык «EasyPay»;
- 4. На рабочем столе смартфона появится ярлык «EasyPay».

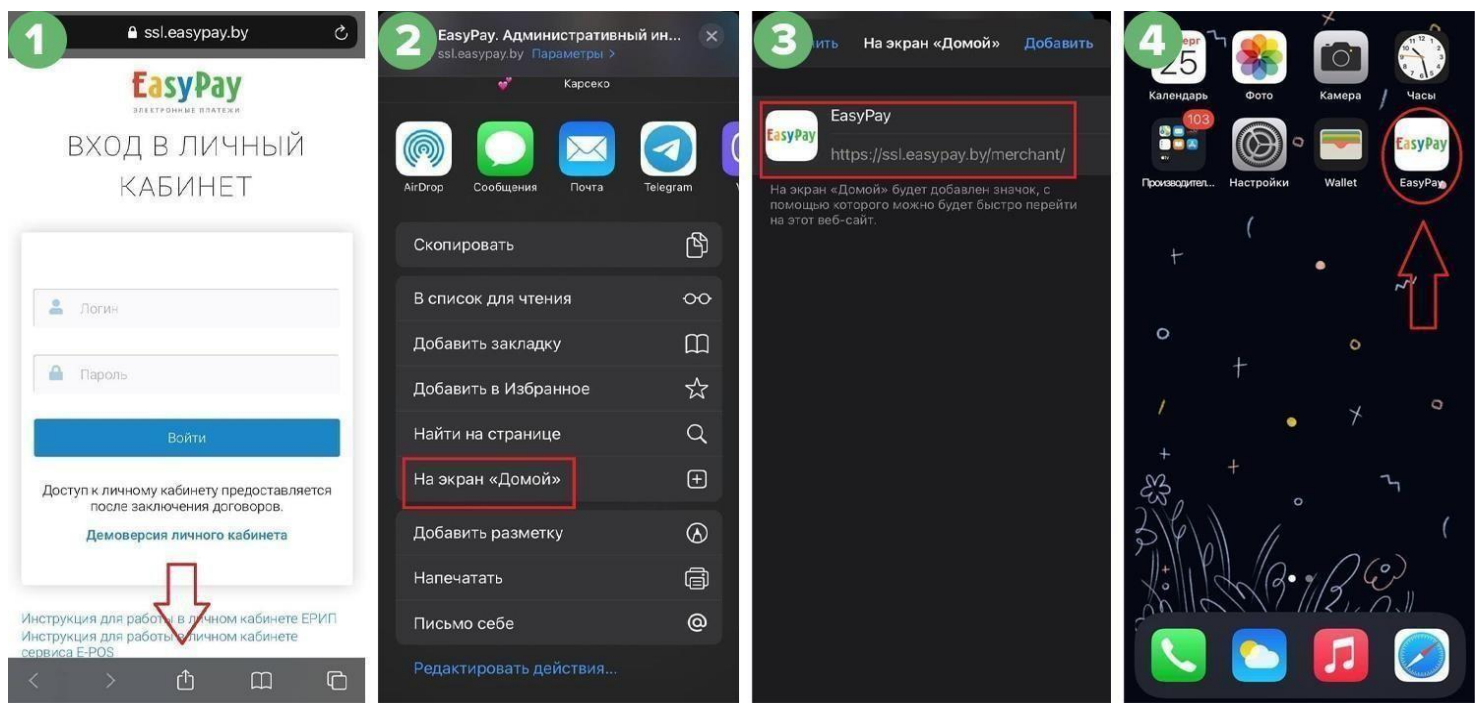

Рис.14. PWA-версия личного кабинета для IOS

## 7. ВОЗВРАТЫ

Для того, чтобы совершать возвраты денежных средств по платежам, принятым посредством ЕРИП, необходимо направить ходатайственное письмо оподключении услуги. Для подключения услуги обратитесь к менеджеру EasyPay.

Внимание: услуга подключается в течение 15 календарных дней.

Возврат осуществляется в безналичной форме по идентификатору плательщика в полной сумме (сумме, перечисленной плательщиком).

### Порядок осуществления возвратов:

**1.** Во вкладке оплаты и счета – оплаченные, напротив счета нажать кнопку «запрос на возврат».

| Оплаченные                      | Неоплаченные                           | Отмененны                    | просроченные                                                    |                                                    |                                                            |                                        |
|---------------------------------|----------------------------------------|------------------------------|-----------------------------------------------------------------|----------------------------------------------------|------------------------------------------------------------|----------------------------------------|
| Период с                        | 2021-06-10                             | по 2021-                     | D6-10 Bce one                                                   | рации 🗸                                            | Показать                                                   |                                        |
| Экспорт вы                      | бранных операций в                     | а формате .xls               | X                                                               |                                                    |                                                            |                                        |
|                                 |                                        |                              |                                                                 |                                                    |                                                            |                                        |
| № счета                         |                                        | Сумма, руб.                  | Комментарий счета                                               | Вид оплаты                                         | Дата оплаты                                                |                                        |
| № счета<br>16233580             | 0671931617 (3327)                      | Сумма, руб.<br>14.50         | Комментарий счета<br>оплата счет-актов 🗸                        | Вид оплаты<br><b>))) ерип</b>                      | <b>Дата оплаты</b><br>2021-06-10 23:47                     | Запрос на возврат                      |
| № счета<br>16233580<br>16233170 | 0671931617 (3327)<br>6912566174 (4048) | Сумма, руб.<br>14.50<br>1.00 | Комментарий счета<br>оплата счет-актов •<br>оплата счет-актов • | Вид оплаты<br><b>уу ерип</b><br><b>уу ерип</b>     | <b>Дата оплаты</b><br>2021-06-10 23:47<br>2021-06-10 12:34 | Запрос на возврат<br>Запрос на возврат |
| № счета<br>16233580<br>16233176 | 0671931617 (3327)<br>6912566174 (4048) | Сумма, руб.<br>14.50<br>1.00 | Комментарий счета<br>оплата счет-актов ✓<br>оплата счет-актов ✓ | Вид оплаты<br><mark>》 ерип</mark><br><b>у ерип</b> | <b>Дата оплаты</b><br>2021-06-10 23:47<br>2021-06-10 12:34 | Запрос на возврат<br>Запрос на возврат |

Рис.15. Просмотр списка оплаченных счетов

2. При оформлении запроса на возврат заполните необходимые поля.

• УНУР банка, в котором открыт расчетный счет получателя возврата.

Необходимо указать трехзначный уникальный номер банка (у каждого банка свой).

• Лицевой счет получателя возврата в банке, где открыт расчетный счет. Лицевой счет является главным идентификатором физического лица. С форматом лицевого счета можно ознакомиться по кликабельной ссылке «лицевой счет» в личном кабинете (данные реквизиты запрашиваются у физического лица). У каждого банка свой формат лицевого счета (это может быть номер договора, номер текущего счета, номер договора об использовании счета и т.д.

• ФИО получателя возврата.

• Номер и дата формирования платежного поручения.

Перечисление денежных средств обязательно происходит не ранее чем на следующий банковский день, после формирования запроса на возврат. Номер и дату платежки необходимо указывать такие же, которые будут указаны при формировании платежки в адрес ОАО «Небанковской кредитно- финансовой организации «ЕРИП». В случае несовпадения даты, номера физической платежки и платежки указанной при формировании запроса навозврат, возврат будет отклонен.

- Причина проведения.
- Подтвердите операцию паролем.

Необходимо указать пароль от личного кабинета EasyPay.

| Перед проведени<br>Контролировать ( | ем операции воз<br>создание и обраб | ерете ознакомьтесь, по<br>ботку ЕРИП 52х-сообщен | жалуйста, с <b>инфс</b><br>иий по заданной і | ормацией по возвра<br>операции можно в р | там ЕРИП.<br>азделе "Оплаченные" |
|-------------------------------------|-------------------------------------|--------------------------------------------------|----------------------------------------------|------------------------------------------|----------------------------------|
| Nº счета                            | Сумма, руб.                         | Комментарий счета                                | Вид оплаты                                   | Дата выписки                             | Дата оплаты                      |
| 643203192                           | 2.05                                | Тестовый заказ м                                 | өрип                                         | 2022-01-26 16:20                         | 2022-01-26 16:20                 |
| Количесте<br>Сумма: <b>2.</b> (     | во опера<br><b>05 ВҮN</b>           | ций: <b>1</b>                                    |                                              |                                          |                                  |
| /НУР банка, а кото;                 | ром открыт ресч                     | етный счет получателя в                          | озерата *                                    |                                          |                                  |
| Лицевой счет полу                   | чателя возерата                     | а банка, гда открыт расч                         | четный счет *                                |                                          |                                  |
| ФИО получетеля во                   | зерата * (Фамил                     | ия, Имя - обязательны)<br>                       |                                              |                                          |                                  |
| Фамилия                             | Имя                                 | Отчество                                         |                                              |                                          |                                  |
| Номер и дата форм                   | ирования платех                     | кного поручения *, напри                         | имер: 1234, <u>2022</u> -                    | 01-28                                    |                                  |
| Nº платежного по;                   | уучения (до 8 циф                   | (р) Дата платежн                                 | ого поручения (Г                             | тгг-мм-дд                                |                                  |
| Причина проведени                   | 19                                  |                                                  |                                              |                                          |                                  |
|                                     |                                     |                                                  |                                              |                                          |                                  |
| Подтвердите опера                   | цию паролем *                       |                                                  |                                              |                                          |                                  |
|                                     |                                     |                                                  |                                              |                                          |                                  |
| Выполнить                           |                                     |                                                  |                                              |                                          |                                  |

Рис.16. Запрос на возврат

После оформления запроса на возврат, напротив счета появится имя файла XXXXXX.520 с пометкой ОК. Это означает, что запрос на возврат успешно отправлен в ОАО «Небанковская кредитно-финансовая организация «ЕРИП».

| ілаченные | Неоплаченные                   | Отмененные  | Просроченные      |             |                  |                                                                      |
|-----------|--------------------------------|-------------|-------------------|-------------|------------------|----------------------------------------------------------------------|
| Іериод с  | 2020-06-01                     | по 2021-06  | -11 ЕРИП          | •           | Показать         |                                                                      |
| URL N     | ыоранных операции в<br>№ счета | Сумма, руб. | Комментарий счета | Вид оплаты  | Дата оплаты      |                                                                      |
| 6         | 515900820                      | 3.00        | Тестовый заказ 🗸  | 🎾 ерип      | 2021-03-16 16:23 | 100514337.520 ОК<br>2021-06-11 14:09:06<br>Отмена запроса на возврат |
|           |                                | Рис.        | 17. Просмотр спи  | иска оплаче | нных счетов      |                                                                      |

В течение 2 часов после оформления запроса на возврат можно **произвести отмену запроса на возврат**. Для этого напротив нужного счета необходимо нажать кнопку «отмена запроса на возврат» и подтвердить операцию паролем.

| еред проведен<br>Энтролировать | ием операции ОТ<br>ь создание и обра | МЕНЫ возврата ознаком<br>ботку ЕРИП 52x-сообщен | иьтесь, пожалуйс<br>ний по заданной н | та, с <b>информацией г</b><br>операции можно в р | ю возвратам ЕРИП.<br>ззделе "Оплаченные" |
|--------------------------------|--------------------------------------|-------------------------------------------------|---------------------------------------|--------------------------------------------------|------------------------------------------|
| № счета                        | Сумма, руб.                          | Комментарий счета                               | Вид оплаты                            | Дата выписки                                     | Дата оплаты                              |
| 15900820                       | 3.00                                 | Тестовый заказ 🗸                                | 膦 ерип                                | 2021-03-16 16:20                                 | 2021-03-16 16:23                         |
| личест                         | во опера                             | ций: <b>1</b>                                   |                                       |                                                  |                                          |
| MMa: <b>3</b>                  | .00 BYN                              |                                                 |                                       |                                                  |                                          |
|                                |                                      |                                                 |                                       |                                                  |                                          |

Рис.18. Отмена запроса на возврат

**3.** При верно указанных данных физического лица и корректно заполненных полях, от ЕРИП приходит уведомление с файлом в формате **XXXXXXX.522**. Это означает, что можно перечислять денежные средства на реквизиты ЕРИП. Во вкладке «Оплаченные» напротив счета появится примечание «Перечислить ЕРИП денежные средства на сумму XX руб. согласно сообщению XXXXXXX.520».

Денежные средства необходимо перечислить в течение 10 дней, со дня появления примечания. Номер и дату платежки в адрес ОАО «Небанковской кредитно-финансовой организации «ЕРИП» необходимо указывать такие же, которые были указаны при формировании запроса на возврат (на втором шаге инструкции).

| риод с<br>спорт | 2021-03-01<br>выбранных операций в | по 2021-06- | 11 Все опера               | ации ~         | Показать         |                                                                                                    |
|-----------------|------------------------------------|-------------|----------------------------|----------------|------------------|----------------------------------------------------------------------------------------------------|
| URL             | № счета                            | Сумма, руб. | Комментарий счета          | Вид оплаты     | Дата оплаты      |                                                                                                    |
| OK              | 161615134111487668<br>(2)          | 3.00        | Отдел дешевых<br>товаров 🗸 | 8              | 2021-03-19 13:55 | завершен                                                                                                    |
|                 | 615900820                          | 3.00        | Тестовый заказ 🗸           | 🎾 ерип         | 2021-03-16 16:23 | Запрос на возврат                                                                                                    |
|                 | 615900740                          | 3.00        | Тестовый заказ 🗸           | <b>уу</b> ерип | 2021-03-16 16:19 | 111.522 ОК<br>2021-05-31 17:07:31<br>перечислить ЕРИП<br>денежные средства на<br>общую сумму 3.00 руб.<br>согласно сообщению<br>100514336.520 от 2021-05-3<br>17:07:31 не позднее 10 дней<br>со дня его формирования |

Рис.19. Просмотр списка оплаченных счетов

### Реквизиты для перечисления средств:

Получатель: ОАО «Небанковская кредитно-финансовая организация «ЕРИП»

УНП: 807000268

**BIC: SSISBY25** 

IBAN: BY46SSIS3819000000180000000

Назначение платежа: Возврат денежных средств, принятых посредством АИС «Расчет», для перечисления плательщикам согласно сообщению 520 номер XXXXXXXX (вставляется из **примечания** напротив счета) от DD.MM.YYYY.

Внимание: перечисление денежных средств всегда происходит по данным реквизитам ОАО «Небанковская кредитно-финансовая организация «ЕРИП».

Зачисление денежных средств плательщику произойдет в течение 1-2 рабочих дней.

**4.** В личном кабинете счет, по которому был успешно произведен возврат перейдет во вкладку «отмененные».

| Оплаченные | Неоплаченны | Отмен     | енные    | Просроче      | енные  | ]          |                  |
|------------|-------------|-----------|----------|---------------|--------|------------|------------------|
| Период с   | 2020-06-01  | по 2      | )21-06-1 | 0             | Bce or | терации 🗸  | Показать         |
| № счет     | а           | Сумма, ру | б. Ком   | иментарий сч  | чета   | Вид оплаты | Дата отмены      |
| 162151     | 96950056222 | 1.0       | 0 опл    | ата счет-акто | 0B 🗸   | 🎾 ерип     | 2021-06-01 17:46 |
|            |             |           |          |               |        |            |                  |

Рис.20. Просмотр списка отмененных счетов